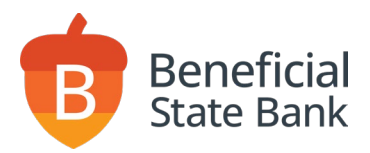

# MAC Download Instructions

### Download drivers

To download drivers, complete the following steps:

- 1. Go to https://ftp.ipsfiserv.com.
- 2. Enter **ipscoclient** for the Username.
- 3. Enter **Ip\$co062023** for the Password.
- 4. Click Sign On.

Note: Please make sure you are logged in as the Computer Admin before downloading or installing drivers.

| ISERV.    |           |                                                                                                    |
|-----------|-----------|----------------------------------------------------------------------------------------------------|
|           |           | English - <u>Français</u> - <u>Deutsch</u> - <u>Españ</u>                                                                                                    |
| Sign On   |           |                                                                                                    |
| Username: |           | Welcome to ftp.ipsfiserv.com<br>This is a private computer system. Access is<br>restricted to users with proper authorization by<br>Fiserv and its affiliates. Authorized users may                                                             |
| Password: | & Sign On | be restricted to certain functions in accordance<br>with their job responsibilities. Any unauthorized<br>access will be investigated and may be<br>prosecuted to the full extent of the law,<br>including criminal sanctions. If you are not an |

5. Under Folders and Files, click **RangerDriversAndSoftwareFiserv**.

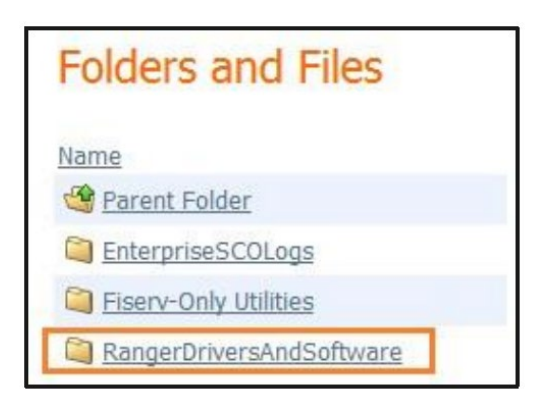

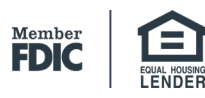

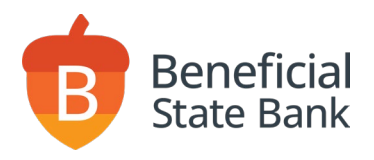

#### 6. Click on the **Scanner model (Panini).**

| DigitalCheck CX30                | 9. |
|----------------------------------|----|
| DigitalCheck TSSeries            | 9. |
| D Epson                          | 9, |
| 🗋 MagTek Excella                 | 4. |
| D Panini                         | 9. |
| C RDM Scanner                    | 9. |
| C SmartSource Edge (Burroughs)   | 9, |
| PD CmartSource Elite (Burroughe) | n  |

7. Click Download for both the installation executable (.exe) and Installation Guide (.pdf).

#### Install drivers

- 1. Download the zipped (.zip) installer to the Computer from the FTP Site.
- 2. Once the .dmg.zip file is downloaded, the file automatically unzips in the Downloads folder.

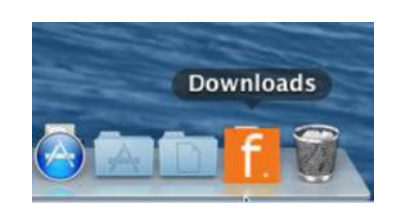

3. Click on the file located in the Downloads folder.

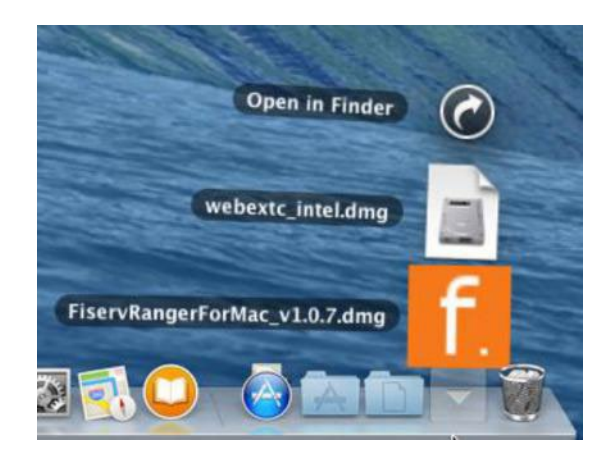

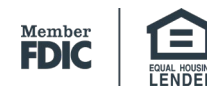

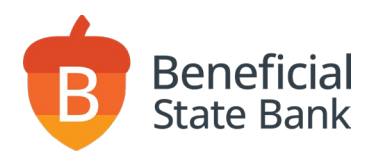

4. You should get a new window saying Opening.

| Opening "FiservRangerForMa | c_v1.0.7.dmg" |
|----------------------------|---------------|
|                            | Cancel        |

- 5. Another new icon should appear on the Desktop named Fiserv Installer SCO. Double-clicking this "Disk-image volume" simply opens the "Fiserv Installer SCO" window, housing the actual Driver Installation piece.
  - The volume icon will remain mounted until manually ejected.

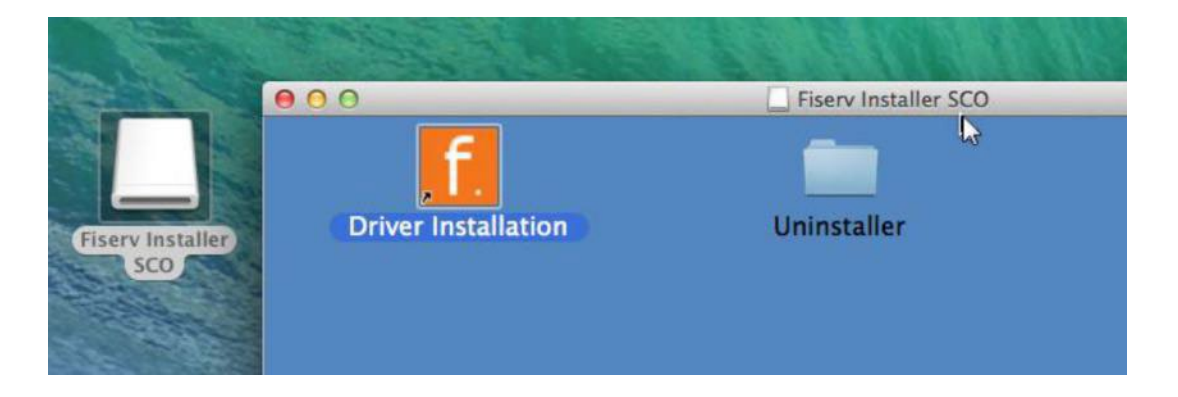

6. Double-click on the Driver Installation option.

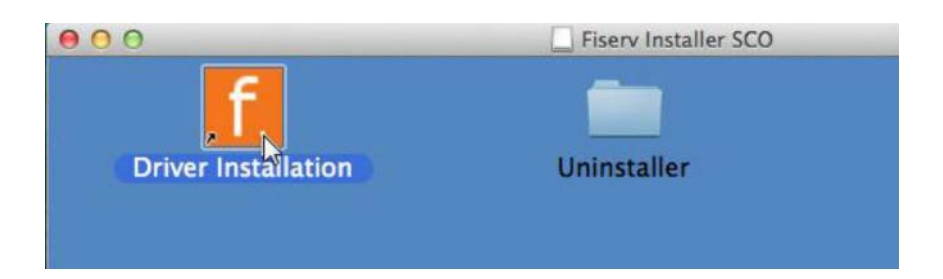

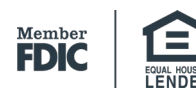

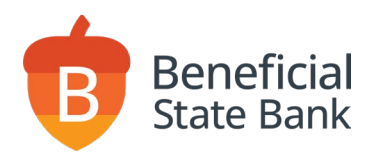

- 7. Depending on how high of a threshold you have configured for your Mac's Gatekeeper setting, you may get multiple prompts asking to confirm to open the installer.
  - If you see the window below, click "Open" to continue the install.

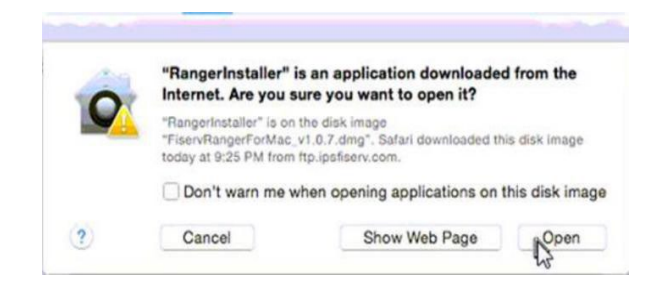

- 8. If you receive the message below, it simply means you are required to lower your Mac's Gatekeeper threshold.
  - The setting is located under Preferences → Security & Privacy.
    - $\circ$  You will not be able to continue the install until you lower the threshold.

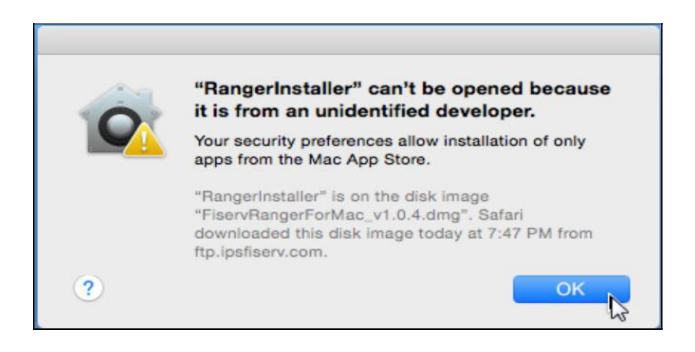

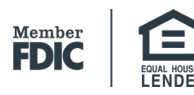

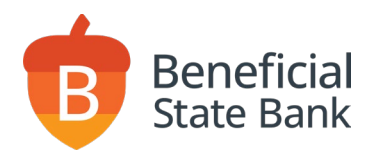

9. When the Ranger installation opens, you will need to select which scanner type you will be using. Check the box next to the scanner type (PANINI) and click "Next."

| • • | RangerInstaller                                                                               |
|-----|-----------------------------------------------------------------------------------------------|
|     | Select Scanner Plug-in to Install          Ø DigitalCheck-TSSeries         Ø Panini-VisionAPI |
|     | Previous                                                                                      |

10. Make sure Install Rangerflex is checked then click "Next."

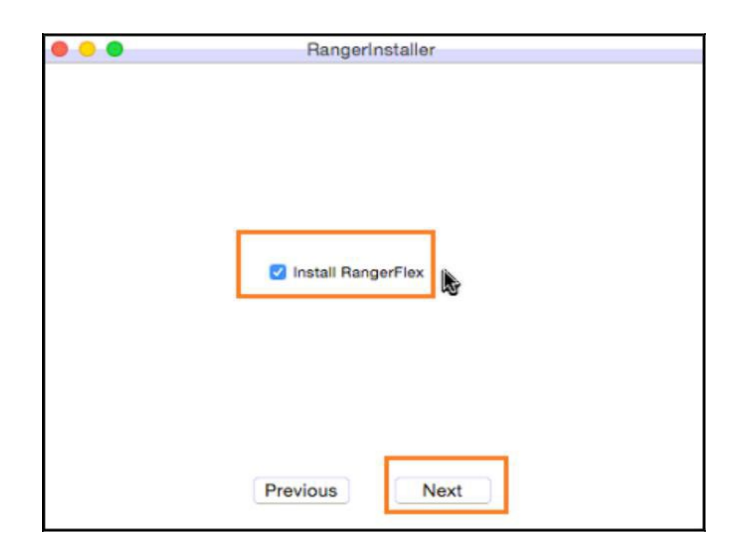

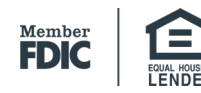

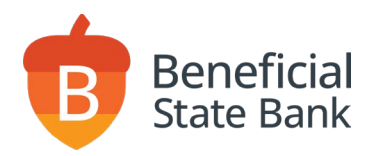

11. Make sure Install Ranger WebTool is checked and Install for System (requires root) is selected, then click "Install."

| RangerInstaller                    |
|------------------------------------|
|                                    |
|                                    |
|                                    |
|                                    |
| Install Ranger WebTool             |
| Install for User                   |
| Install for System (requires root) |
|                                    |
|                                    |
|                                    |
|                                    |
|                                    |
|                                    |
|                                    |
|                                    |
| Previous Install                   |
|                                    |

12. Once the progress bar is completely filled, click "Exit."

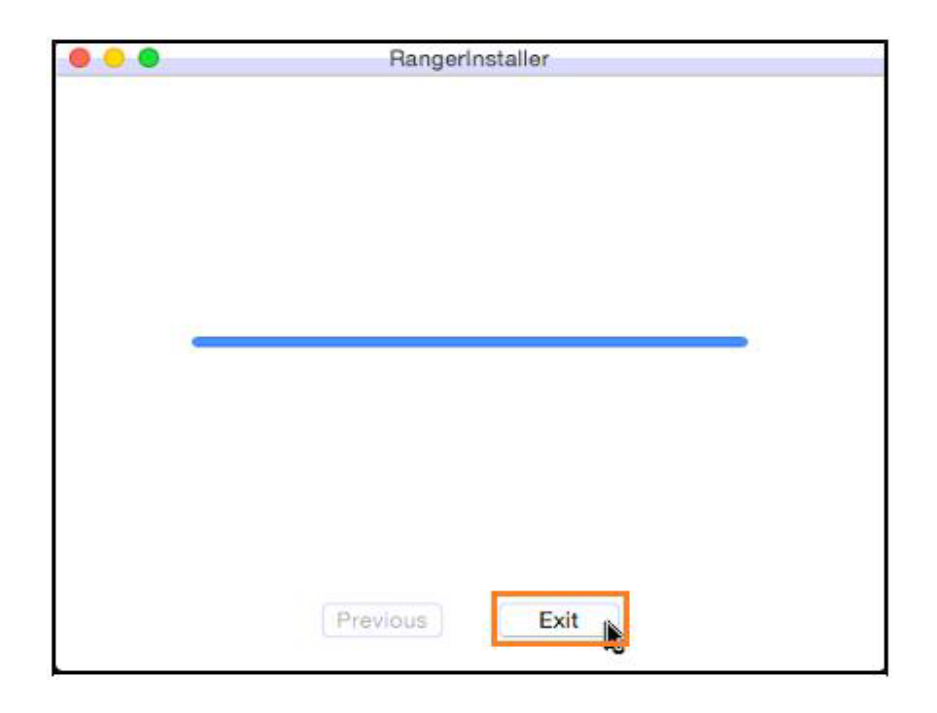

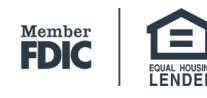

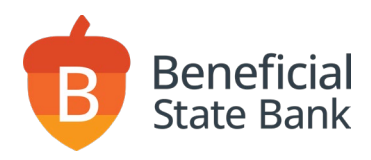

13. Once the window closes, make sure to right-click the .dmg file and select "Eject."

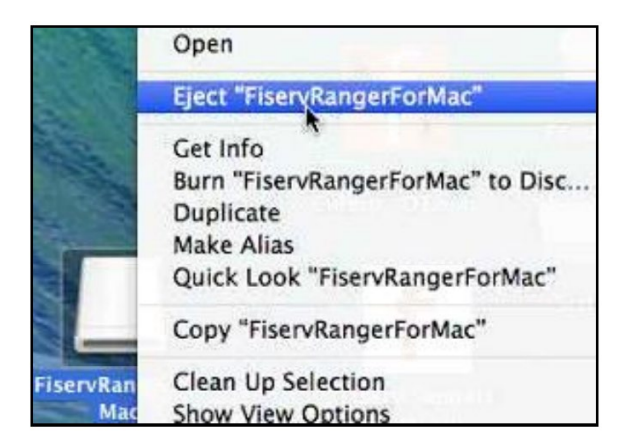

For additional assistance, please contact Beneficial State Bank.

## Unidentified Developer Message Stopping Install

This message means that this MAC is set to only run applications from Apple Developers from the Apple Store. This is normal for any applications downloaded from the internet outside of the Apple Store. You need to change the security settings to allow the downloaded applications to be installed.

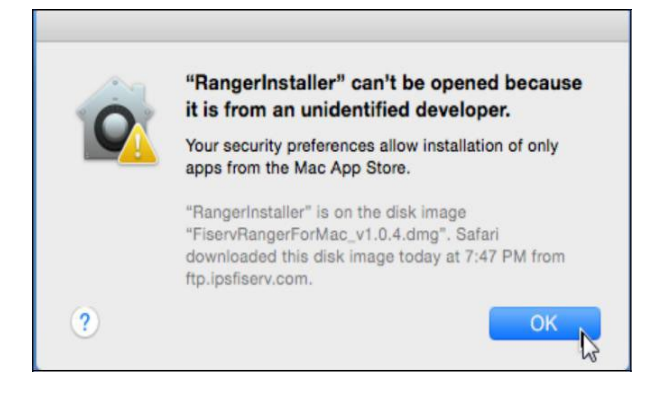

1. Go to System Preferences. It should be in the dock and look like the screenshot below.

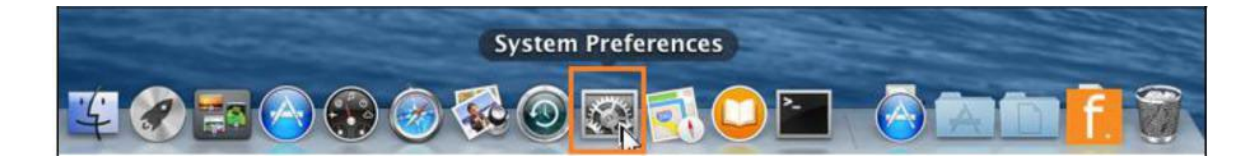

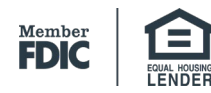

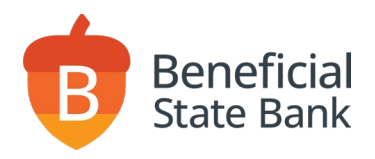

2. When the window opens, select "Security & Privacy."

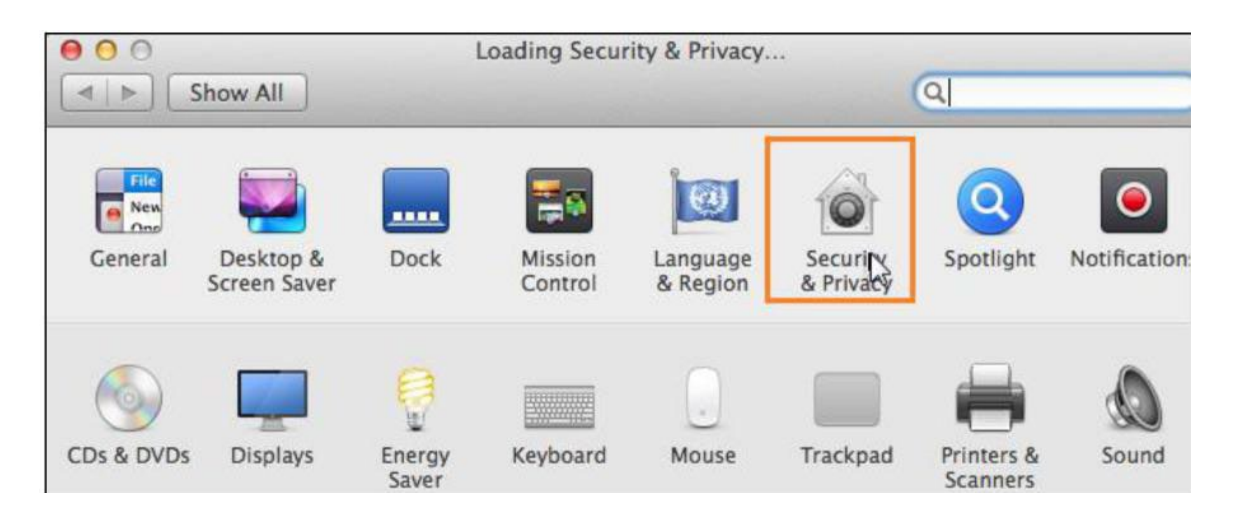

3. In the new screen, click the Lock in the bottom left that says "Click the lock to make changes."

| 00                            | Security & Privacy        |                              |      |
|-------------------------------|---------------------------|------------------------------|------|
| Show All                      |                           | Q                            |      |
| Gen                           | eral FileVault Firewall   | Privacy                      |      |
| A login password has b        | een set for this user Cha | nge Password                 |      |
| Require passwor               | d immediately ‡ after     | sleep or screen saver begins | 5    |
| Show a message                | when the screen is locked | Set Lock Message             |      |
| 🗹 Disable automat             | c login                   |                              |      |
| Allow apps downloaded         | from:                     |                              |      |
| Mac App Store                 |                           |                              |      |
| O Mac App Store a             | nd identified developers  |                              |      |
| Anywhere                      |                           |                              |      |
|                               |                           |                              |      |
|                               |                           |                              |      |
| -                             | -                         |                              |      |
| Click the lock to make change | i.                        | Advance                      | ed ? |

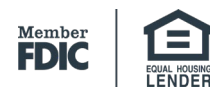

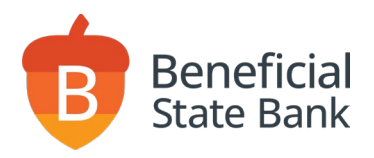

4. Please use an Admin username and password to log in.

| 2 | System Pre<br>Security &<br>password t | ferences is trying to unlock<br>Privacy preferences. Type your<br>to allow this. |
|---|----------------------------------------|----------------------------------------------------------------------------------|
|   | Name:                                  | Fiserv                                                                           |
|   | Password:                              |                                                                                  |

5. Once unlocked, under "All apps downloaded from" select "Anywhere."

| Allow apps downlo            | oaded from:                   |
|------------------------------|-------------------------------|
| Mac App St                   | tore                          |
| O Mac App St                 | ore and identified developers |
| <ul> <li>Anywhere</li> </ul> |                               |

6. You will be prompted with the message below. Make sure to select "Allow From Anywhere."

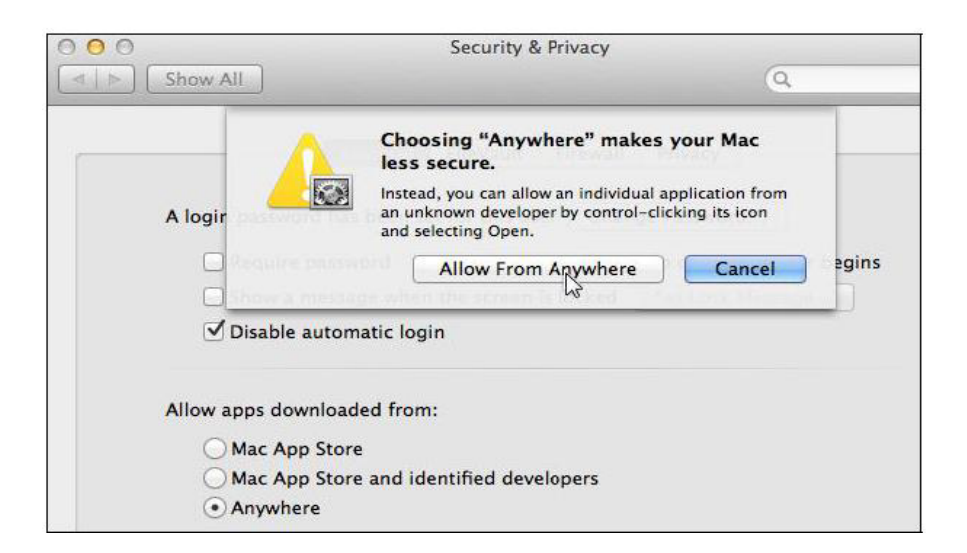

7. You should now be able to launch the installation application.

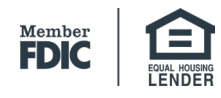

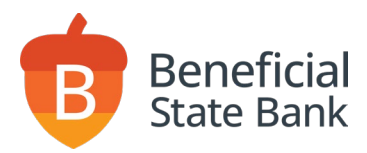

#### Additional Notes about the installation.

Besides the Driver plugin and software, TWO additional things are dropped to the computer. These tools are meant to be used for troubleshooting issues in the event an issue occurs.

1. Fiserv Support Portal gets dropped on the desktop.

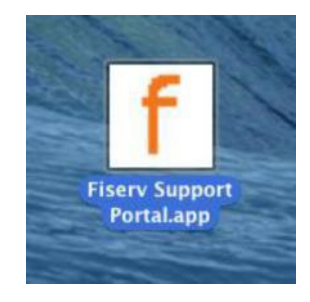

2. Fiserv folder gets dropped in the user level Applications folder located in Applications.

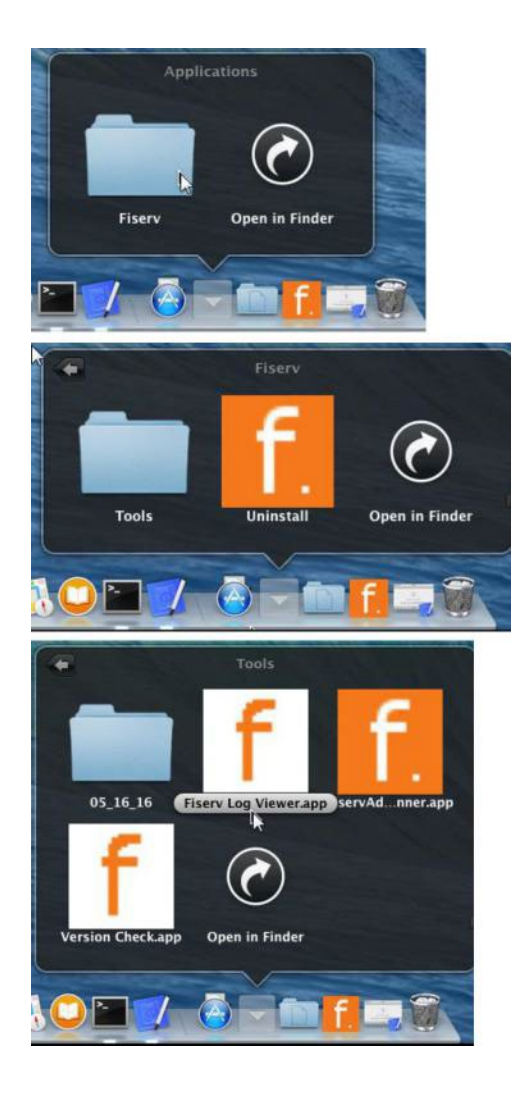

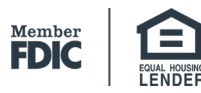

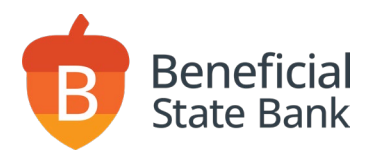

#### Uninstaller

Member FDIC

1. In the event you need to uninstall the driver and software, select "Uninstall."

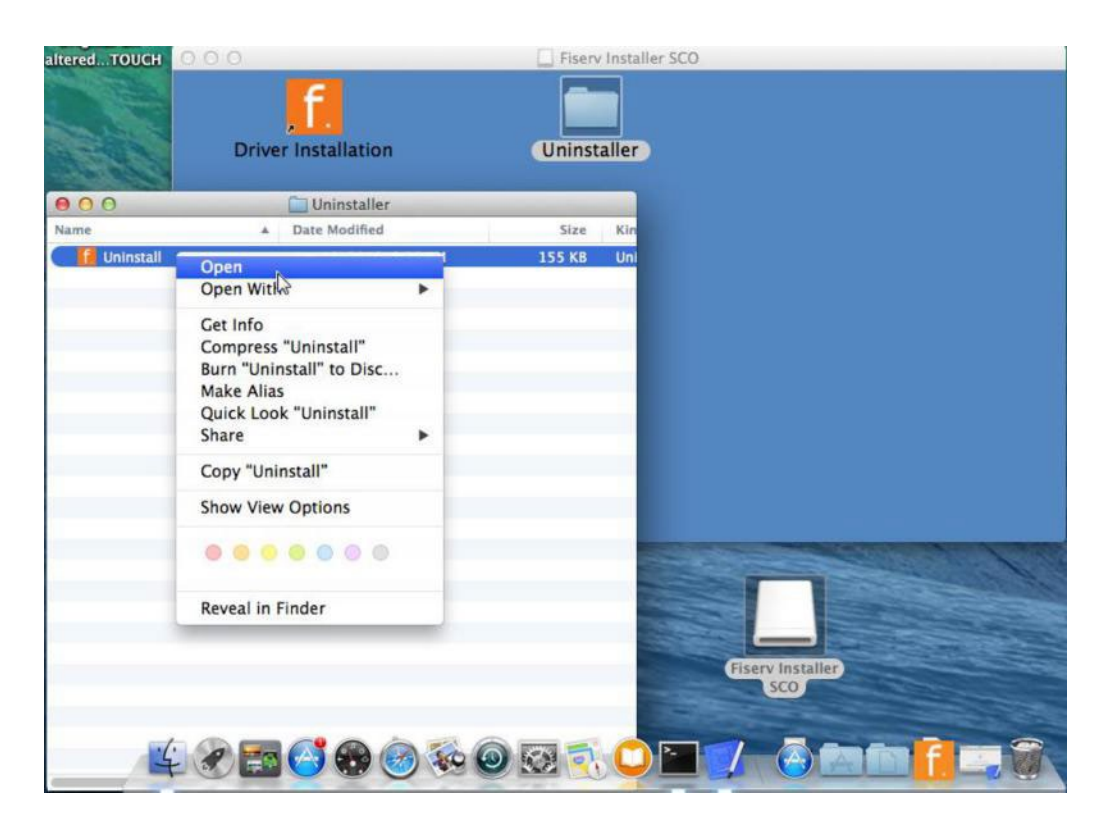

2. The terminal will take you through a series of screens requesting you to press "Enter."

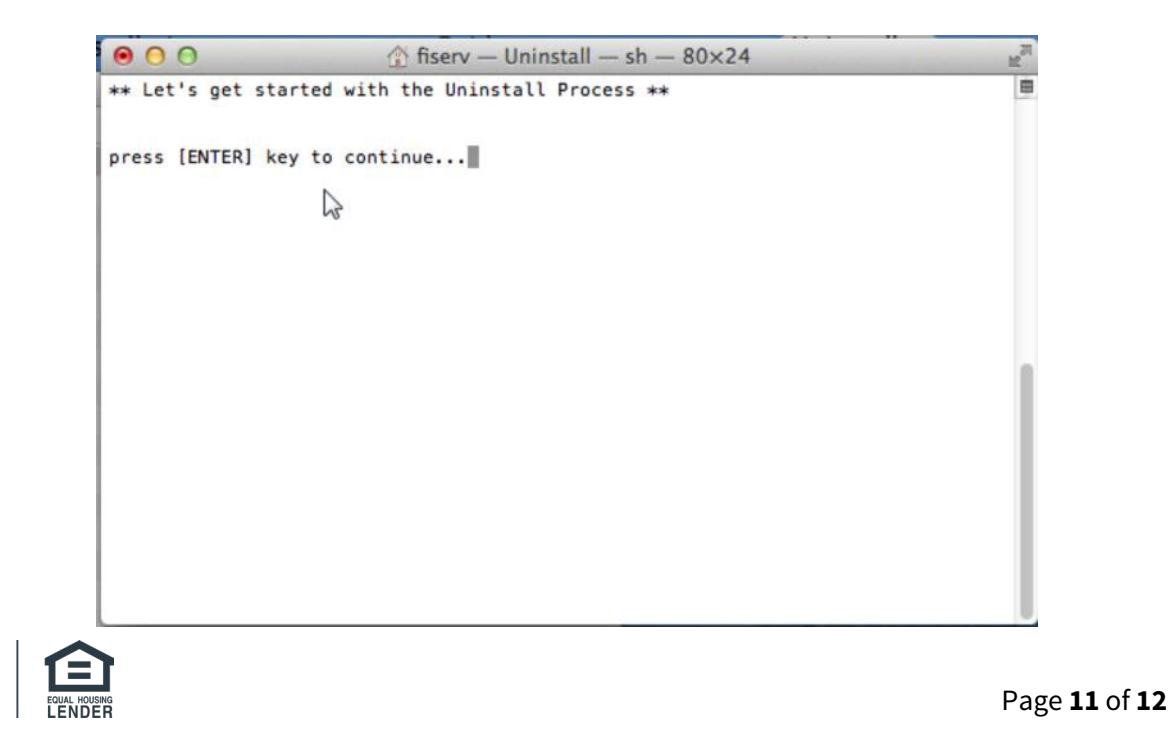

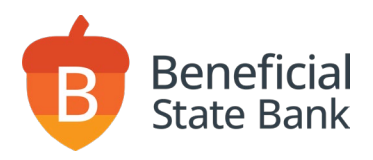

- 3. At some point you will be prompted to type in the Mac's Admin password. Please type this in the terminal and then press "Enter."
  - Please be aware that when typing in your password, the actual characters will not show inside the terminal Window. This is normal. The characters are registering, and you need to just press "enter" after you are done typing the password.

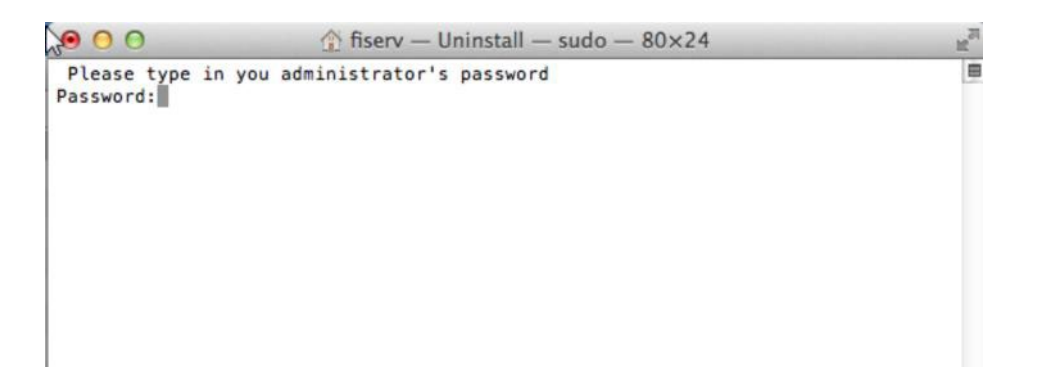

4. Uninstall is complete at the end of the script showing in this last window.

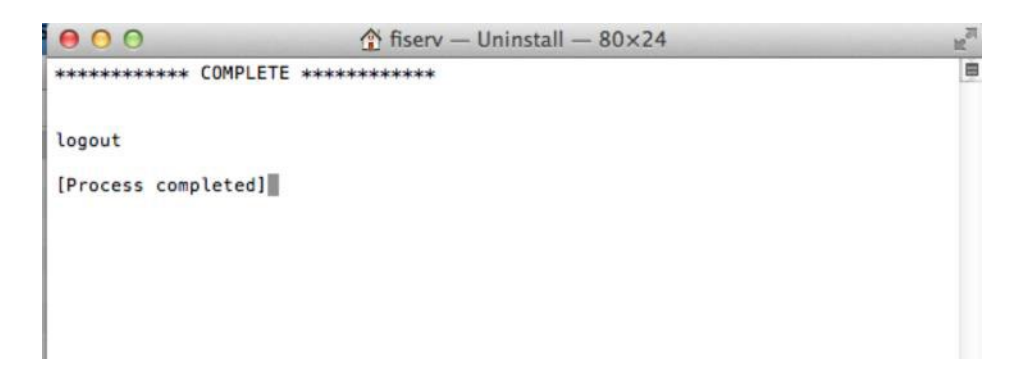

MAC Download Instructions 09-2024

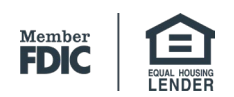